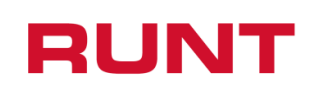

Proceso Asociado: Gestión de Desarrollo Código: RUNT.I.425 Versión: 2 Página: 1 de 10

|         | CONTROL DE CAMBIOS                     |                                       |                                              |                        |                                                                                                    |  |  |
|---------|----------------------------------------|---------------------------------------|----------------------------------------------|------------------------|----------------------------------------------------------------------------------------------------|--|--|
| Versión | n Elaborado por Revisado por           |                                       | Aprobado por                                 | Fecha de<br>aprobación | Descripción de las<br>Modificaciones                                                                                                    |  |  |
| 1       | Diego A. Marin /<br>Analista pruebas   | Jenny Cifuentes /<br>Analista pruebas | Sandra Araque/<br>Coord. Pruebas             | 25/10/2019             | Elaboración inicial<br>del documento.                                                                                                    |  |  |
| 2       | David Giral/<br>Analista de<br>pruebas | Sandra Araque/<br>Coord. Pruebas      | Silvia Ortiz /<br>Directora de<br>desarrollo | 16/09/2020             | Se realiza<br>actualización del<br>objetivo y alcance ya<br>que se mencionaba<br>la plataforma HQ-<br>RUNT para un<br>proceso de portal<br>ciudadano. |  |  |

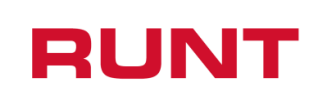

| Proceso Asociado:     |  |
|-----------------------|--|
| Gestión de Desarrollo |  |
| Código: RUNT.I.425    |  |
| Versión: 2            |  |
| Página: 2 de 10       |  |

# TABLA DE CONTENIDO

| 1.  | ΟΒJΕΤΙVΟ                                                   | 3 |
|-----|------------------------------------------------------------|---|
| 2.  | ALCANCE                                                    | 3 |
| 3.  | DESCRIPCIÓN                                                | 3 |
| 4.  | Ingreso de Nuevos Vehículos de Carga                       | 3 |
| 4.1 | DESISTIR DE SOLICITUD INGRESO DE NUEVOS VEHÍCULOS DE CARGA | 6 |

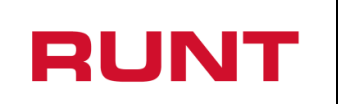

## 1. Objetivo

Proporcionar una guía detallada a los ciudadanos sobre el sistema de **portal ciudadano**, para realizar el desistimiento de la solicitud **Ingreso de nuevos vehículos de carga** del Registro Nacional Automotor (RNA).

## 2. Alcance

Inicia con el ingreso a la funcionalidad en el aplicativo **Portal Ciudadano** del Registro Nacional Automotor (RNA) y termina con la pantalla de confirmación de la solicitud registrada.

### 3. Descripción

A continuación, se describe el procedimiento que debe seguir un usuario del sistema para realizar el desistimiento de la solicitud **Ingreso de nuevos vehículos de carga**.

# 4. Ingreso de Nuevos Vehículos de Carga

Esta funcionalidad permite al propietario interesado, realizar el desistimiento de la solicitud para el ingreso de nuevos vehículos de carga.

La descripción de este proceso inicia después que el usuario que se encargará de la realización del trámite o solicitud se encuentra autenticado, es decir ha registrado su usuario, contraseña (RUNT.I.337 Instructivo crear usuario portal ciudadano).

Para iniciar con el proceso, siga el paso a paso de este instructivo.

Ingrese a la página web http://www.runt.com.co/ y seleccione la opción "Ciudadanos".

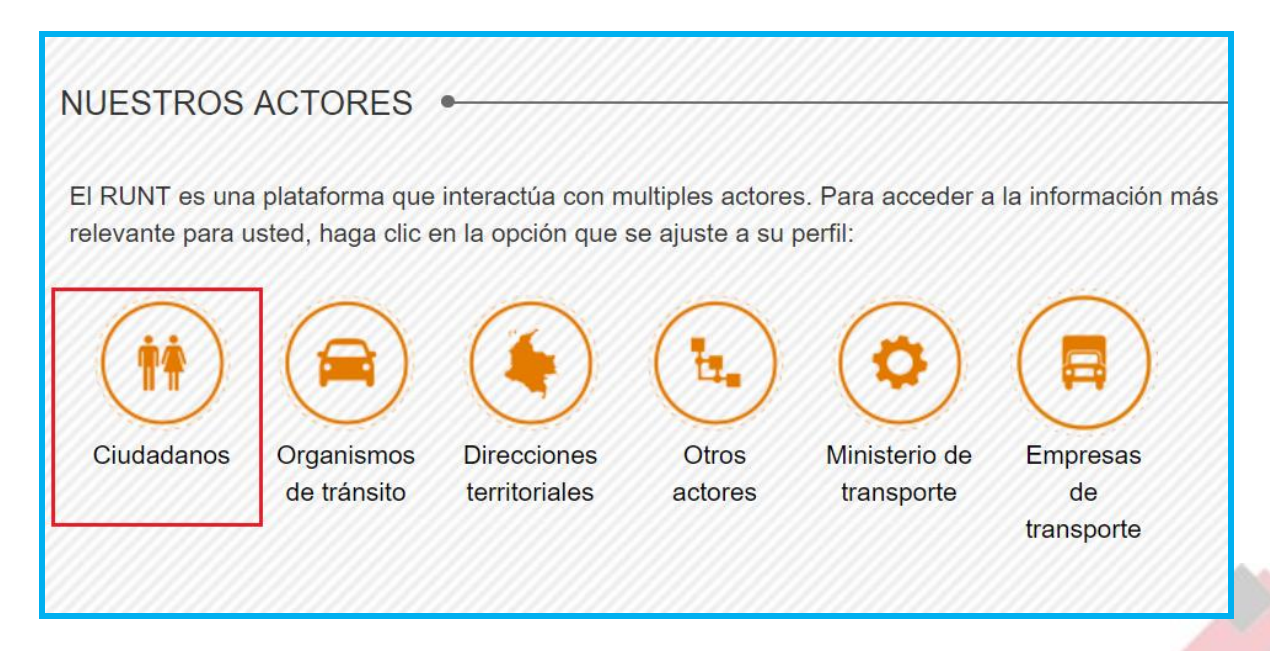

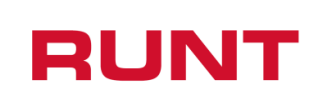

| Proceso Asociado:     |
|-----------------------|
| Gestión de Desarrollo |
| Código: RUNT.I.425    |
| Versión: 2            |
| Página: 4 de 10       |

Seleccione el ícono Ingreso de Vehículo Nuevos de Carga, ubicada en la parte inferior de la página y de clic en la opción "Ir al módulo".

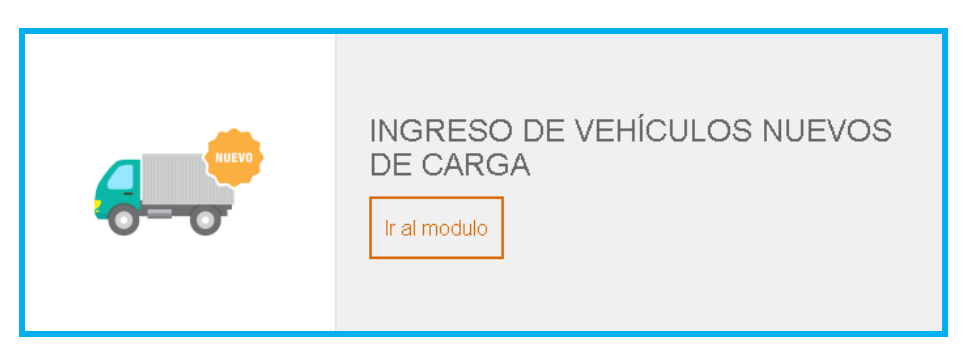

También puede ingresar por la opción "Ingreso de Vehículo Nuevos de Carga" que aparece en el menú de opciones ubicado en la parte izquierda de la pantalla ciudadanos.

Lea detenidamente la información de INGRESO DE VEHICULOS NUEVOS DE CARGA. Si su vehículo cumple con lo solicitado, de clic en el botón "Ingrese aquí"

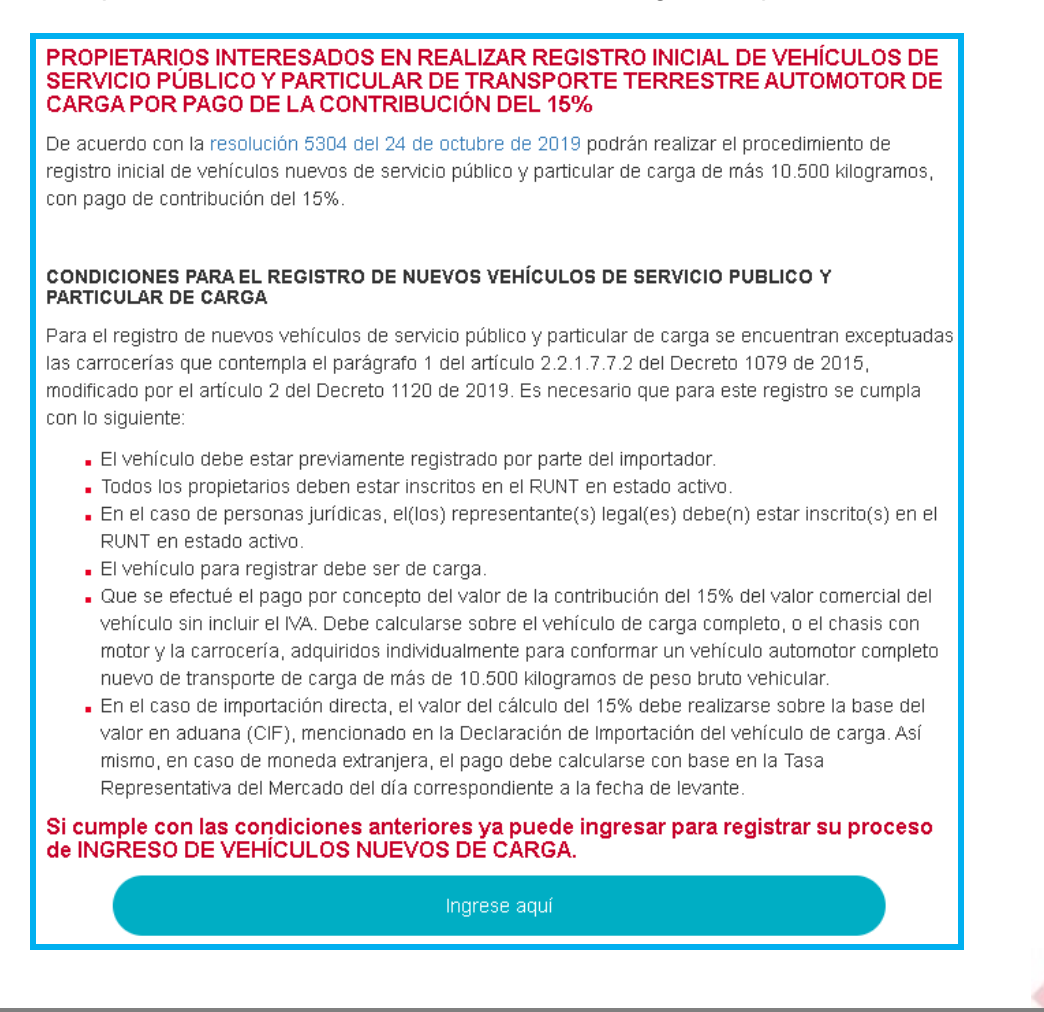

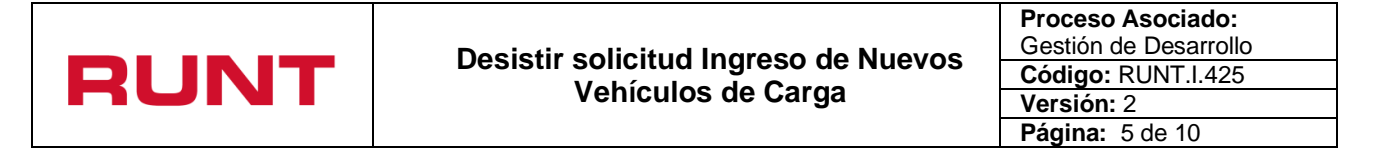

De inmediato se despliega el formulario de Políticas de ingreso a las aplicaciones RUNT, lea detenidamente la información y de clic en el botón "Aceptar" para iniciar el proceso.

|                                                                                                    |                                                                                                    |                                                                                                    | Preguntas frecuentes Contáctenos                                                                                            |
|----------------------------------------------------------------------------------------------------|----------------------------------------------------------------------------------------------------|----------------------------------------------------------------------------------------------------|----------------------------------------------------------------------------------------------------|
| REGISTRO UNICO NACIONAL DE TRANSITO                                                                                                    | Lurio reveniencia<br>Tococa de la marcinica<br>en de tococa                                                                                                    | pa                                                                                                    | ¥ f 💩 🔊                                                                                                    |
| Politica de ingreso a las aplicacion                                                                                                    | ies RUNT                                                                                                    |                                                                                                    |                                                                                                    |
| Conozca la declaración de la Política d<br>Nos comprometemos a gestionar en lí<br>legales vigentes. Nos esforzaremos po<br>tecnologías, la gestión de los riesgos d | de los Sistemas de Gestión de Calid;<br>nea los trámites de tránsito y transpi<br>or lograr la satisfacción de nuestros<br>de los activos de información y la me | ad y Seguridad de la Información de la<br>orte concesionados de forma segura, o<br>clientes a través del desarrollo del tale<br>gora continua de los Sistemas de Gesl | Concesión RUNT S.A.<br>oportuna y según las disposiciones<br>nto humano, la actualización de<br>ión de Calidad y Seguridad. |
| Aceptación políticas de Protección de<br>Para ingresar al aplicativo HQ-RUNT, e<br>S A, que se encuentran publicadas en<br>procedimiento establecido en dicho do    | datos Personales y Sensibles del Si<br>es necesario que Ud. conozca la Poli<br>e este link, Si acepta las condiciones<br>ocumento.                               | stema HQ-RUNT<br>ticas de tratamiento de la información<br>allí expuestas, haga clic en Aceptar, d                                                                    | personal de la CONCESION RUNT<br>e lo contrario infórmenos a través del                                                     |
|                                                                                                    |                                                                                                    |                                                                                                    | Aceptar Cancelar                                                                                                    |
|                                                                                                    |                                                                                                    |                                                                                                    |                                                                                                    |
| 1                                                                                                    | El futuro<br>es de todos Presidencia<br>de la República                                                                                                    | La movilidad<br>es de todos Mintransport                                                                                                    |                                                                                                    |

Ingrese el usuario y la contraseña (creado de acuerdo con el instructivo RUNT.I.337 Crear usuario Portal ciudadano) y seleccione el botón "Ingresar".

| OGIN PORTAL CIUDADANO          |   |                     |          |
|--------------------------------|---|---------------------|----------|
| Tipo de Documento              |   | Numero de documento |          |
| Cédula Ciudadania              | • |                     |          |
| Contraseña                     |   |                     |          |
|                                |   |                     |          |
|                                |   |                     | Ingresar |
| Registrarse<br>Olvido la clave |   |                     |          |
| Consultar solicitudes          |   |                     |          |

| Desistir solicitud Ingreso de Nuevos | Proceso Asociado:<br>Gestión de Desarrollo |
|--------------------------------------|--------------------------------------------|
|                                      | Código: RUNT.I.425                         |
| venículos de Carga                   | Versión: 2                                 |
|                                      | Página: 6 de 10                            |

# 4.1 Desistir de solicitud Ingreso de Nuevos Vehículos de Carga

Para iniciar el proceso de desistimiento del certificado de Ingreso Nuevos Vehículos de Carga, seleccione la opción MIS SOLICITUDES del menú principal.

| RUNT<br>REGISTRO UNICO NACIONAL DE TRANSITO                                    | 13 futuro<br>en de tudos                               | La movilidad assergente<br>es de todos            |                                           | Bienvenid            | © <u>Cerrar Sesion</u><br>lp consulta :<br>Fecha sistema :<br>Versión 1.0.1 |
|--------------------------------------------------------------------------------|--------------------------------------------------------|---------------------------------------------------|-------------------------------------------|----------------------|-----------------------------------------------------------------------------|
| INICIO   (                                                                     | CREAR SOLICITUD                                        | DESISTIMIEN                                       | TO   MISS                                 | OLICITUDES           | MI PERFIL                                                                   |
| BIENVENIDO -                                                                   |                                                        |                                                   |                                           |                      |                                                                             |
| Este sistema permite centralizar la i<br>que permite agilizar los trámites ant | nformación de todos los<br>e el RUNT.                  | trámites realizados p                             | oor los ciudadanos e                      | en todo el país, cor | n el fin de contar con un sistema                                           |
| El registro y seguimiento de sus trár<br>trámites, es por eso que durante el i | mites se realizara por es<br>registro usted haya regis | ste portal y mediante s<br>strado una dirección o | su correo electrónic<br>le correo válida. | o, al cual el sistem | na le enviará notificaciones de sus                                         |
|                                                                                |                                                        |                                                   |                                           |                      |                                                                             |
|                                                                                | El futuro<br>es de todos                               | Presidencia<br>de la Republica                    | La movilidad<br>es de todos               | Mintransporte        |                                                                             |

Del campo Tipo de proceso seleccione la opción "Ingreso de nuevos vehículos de carga"

| ISTA DE SOLICITUDES •                                                                                        |
|----------------------------------------------------------------------------------------------------|
| Filtrar trámites                                                                                             |
| Tipo de Proceso:                                                                                             |
| Seleccione                                                                                                   |
| Seleccione<br>Modernización vehículos de carga                                                               |
| Ingreso de nuevos vehículos de carga<br>Normalización vehículos de carga<br>Solicitud CREI<br>Runistac - CCM |

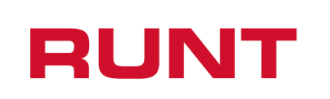

El sistema lo remite a la pantalla para filtrar la solicitud:

| Filtrar trámites                     |        |                   |
|--------------------------------------|--------|-------------------|
| Tipo de Proceso:                     |        |                   |
| Ingreso de nuevos vehículos de carga |        | T                 |
| N° Solicitud                         | Placa: |                   |
|                                      |        |                   |
| Nro VIN:                             |        |                   |
|                                      |        |                   |
|                                      |        | Consultar Limpiar |

### Filtros de búsqueda

#### Tipo de Proceso:

Campo editable. Tipo de proceso seleccionado por el usuario para realizar la búsqueda.

### Nro. VIN:

Campo editable. Número de identificación vehicular único internacional que posee una solicitud registrada. Debe cumplir con el siguiente formato:

- Debe tener un total de 17 caracteres, donde los 13 primeros son alfanuméricos; los cuatro últimos deben corresponder a 4 números.
- Los datos que pueden ser utilizados en el VIN son los números arábigos: 1 2 3 4 5 6 7 8 9 0, y las letras romanas mayúsculas: A B C D E F G H J K L M N P R S T U V W X Y Z. Las letras I, O, Ñ y Q no deben ser utilizadas;
- No se puede incluir caracteres especiales, letras en minúscula ni espacios en blanco.

#### Nro. placa:

Campo editable. Número de placa del vehículo de carga que posee una solicitud registrada. Debe corresponder con un formato valido de placa.

### N°. Solicitud:

7

Campo editable: Número de solicitud que generó el sistema.

Seleccione el botón Limpiar, el sistema limpia la información seleccionada en el campo "Tipo de proceso" y retorna a la pantalla principal de Filtrar trámites.

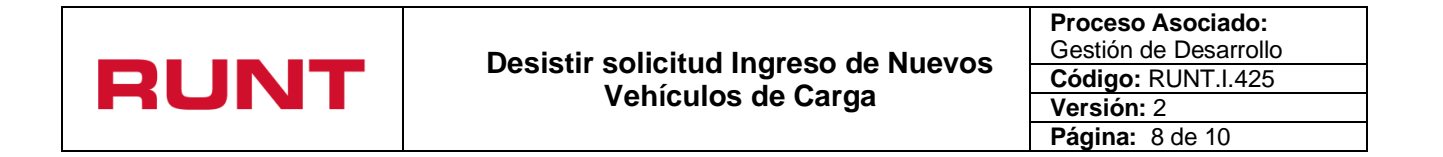

De lo contrario, seleccione el botón **Consultar** o ingrese la información específica en uno de los filtros de búsqueda y seleccione el botón anteriormente mencionado.

Para los dos casos, el sistema realiza las validaciones correspondientes y si no encuentra solicitud registrada lo informa mediante una ventana emergente:

|                      | INFORMACIÓN                                                 |                 |          |
|----------------------|-------------------------------------------------------------|-----------------|----------|
|                      | No existe una solicitud asociada a los filtros de búsqueda. |                 |          |
|                      | Cerrar                                                      |                 |          |
| Seleccione la opción | Cerrar y el sistema retorna a la pa                         | antalla Filtrar | trámites |

ingreso nuevos vehículos.

De lo contrario, el sistema recupera la información de una o todas las solicitudes, según el filtro de búsqueda ingresado:

| Número de<br>Solicitud | Tipo de trámite                         | Fecha<br>Solicitud | Estado<br>trámite | Placa<br>vehículo | Número de VIN     | Acciones            |
|------------------------|-----------------------------------------|--------------------|-------------------|-------------------|-------------------|---------------------|
| 408208                 | Ingreso de nuevos vehículos de<br>carga | 25/09/2019         | ACEPTADA          |                   | VYNJENNY003200919 | Detalle<br>Desistir |

**Nota:** El usuario puede desistir del trámite siempre y cuando la solicitud se encuentre en estado ACEPTADA o DEVUELTA, el VIN no debe estar asociado a un trámite de matrícula inicial.

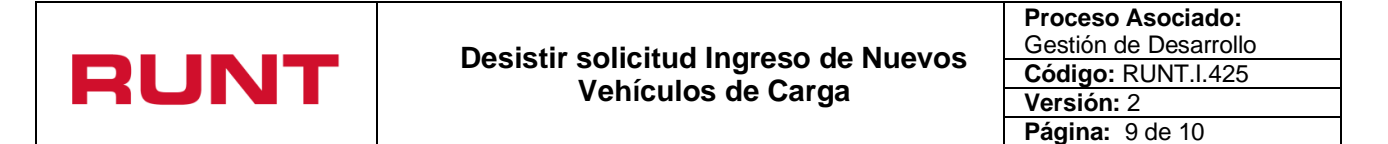

En caso de que el VIN se encuentre asociado a un trámite de matrícula inicial no se podrá desistir la solicitud, el sistema deberá presentar el siguiente mensaje de error.

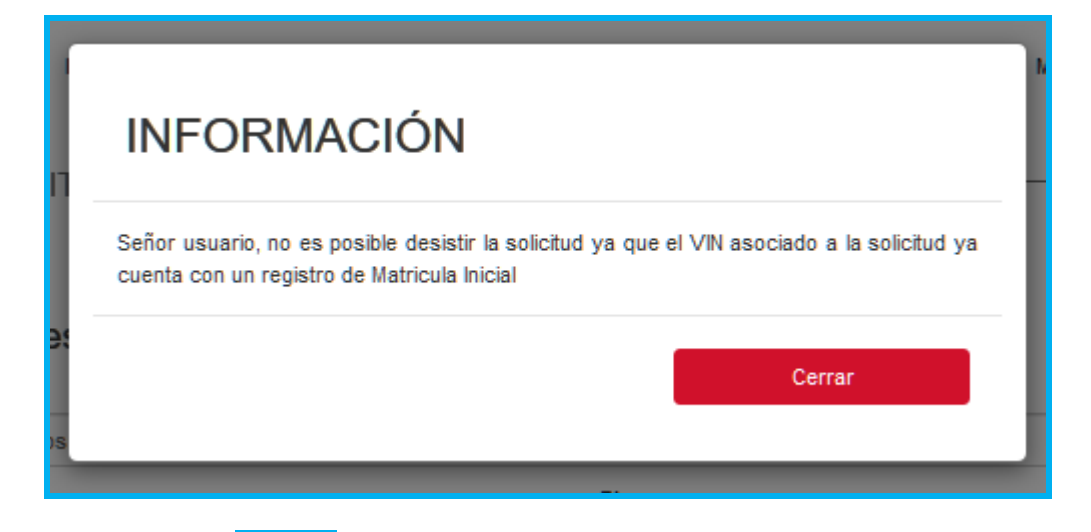

Seleccione el botón Desistir. El sistema muestra el siguiente mensaje de confirmación:

| Desistir Solicitud                                                                  |         |          |
|-------------------------------------------------------------------------------------|---------|----------|
| ¿Está seguro que desea desistir el proceso de ingreso de nue∨os vehículos de carga? |         |          |
|                                                                                     | Aceptar | Cancelar |

Si se selecciona la opción Cancelar, el sistema retorna a la pantalla de Filtrar trámites ingreso nuevos vehículos.

Si la opción seleccionada es Aceptar, el sistema genera un mensaje informando que la operación fue registrada exitosamente:

| INFORMACIÓN                                        |        |
|----------------------------------------------------|--------|
| La solicitud numero 408208 fue desistida con exito |        |
|                                                    |        |
|                                                    | Cerrar |

Y, envía la notificación al correo electrónico del ciudadano registrado al momento de crear el usuario del portal Web.

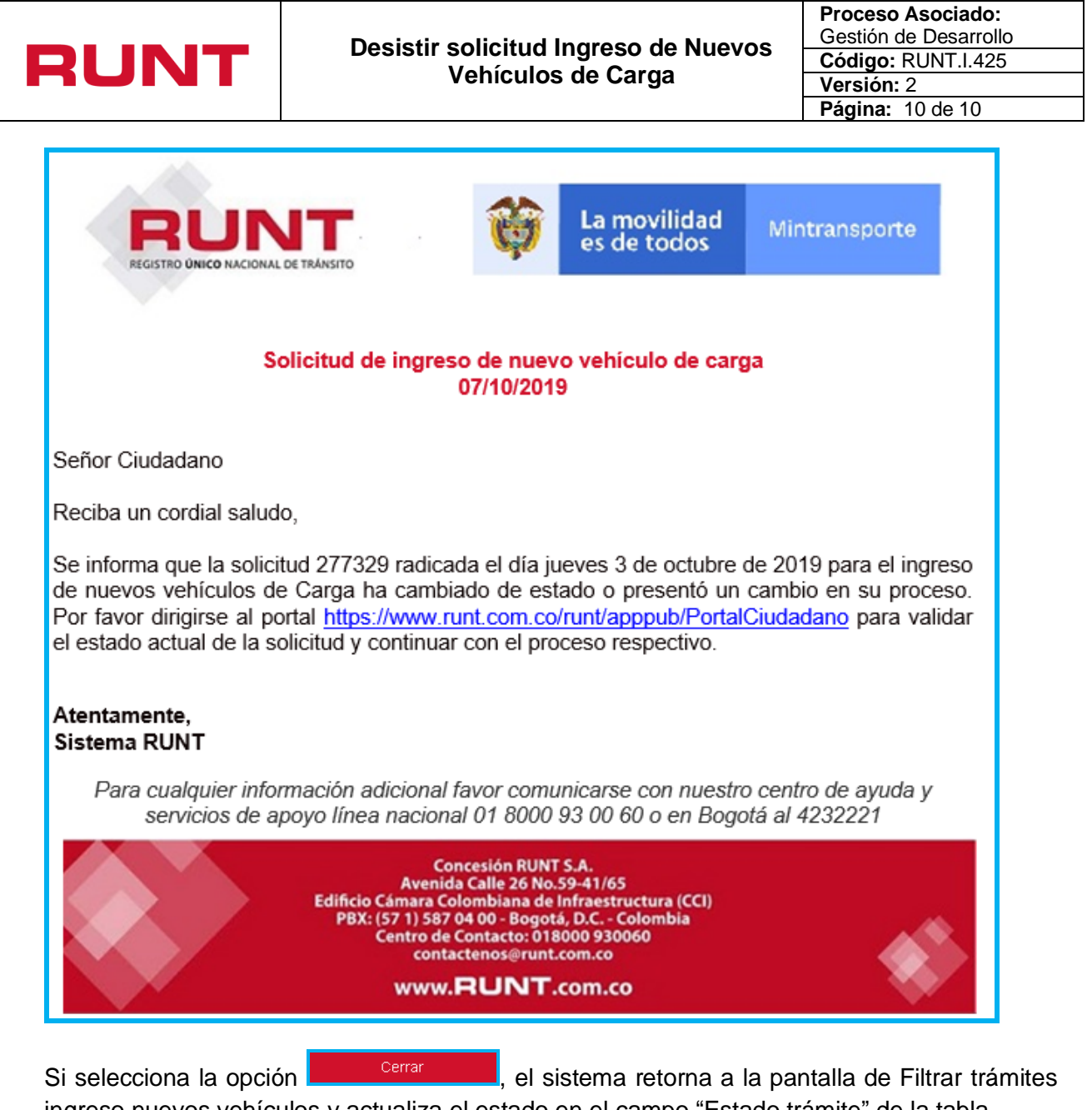

ingreso nuevos vehículos y actualiza el estado en el campo "Estado trámite" de la tabla.

| Número de<br>Solicitud | Tipo de trámite                         | Fecha<br>Solicitud | Estado<br>trámite | Placa<br>vehículo | Número de VIN     | Acciones |
|------------------------|-----------------------------------------|--------------------|-------------------|-------------------|-------------------|----------|
| 408208                 | Ingreso de nuevos vehículos de<br>carga | 25/09/2019         | DESISTIDA         |                   | VYNJENNY003200919 | Detalle  |